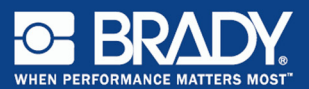

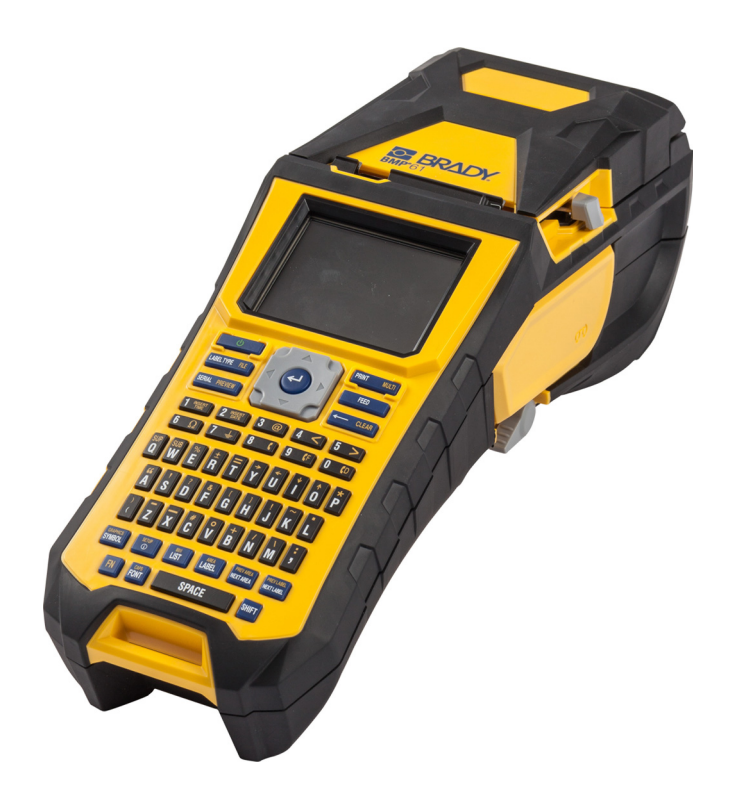

# ВМР<sup>®</sup>61 Label Printer Краткое руководство

## Распаковка принтера

Стандартная комплектация принтера BMP®61 включает в себя:

- Принтер этикеток BMP®61
- Жесткий футляр для переноски (BMP-HC-1)
- Никель-металлогидридная аккумуляторная батарея ВМР41-ВАТТ
- Блок питания от (США и Европа) и сетевой шнур
- USB-кабель (BMP41-USB)
- Один рриббон M61-R6010
- Рулон этикеток РТL-19-423 (белый полиэфир) (25,4 мм х 25,4 мм)
- СD-диск с руководством пользователя и кратким руководством на разных языках
- CD-диск с драйверами принтеров Brady
- «Краткое руководство»
- Ремешок (BMP-Strap-1)

## Аксессуары

Для принтера этикеток BMP®61 предлагаются следующие аксессуары, которые можно приобрести отдельно у местного дистрибьютора:

- Магнит (BMP-MAGNET-1)
- Средство быстрой зарядки
- Комплект для чистки

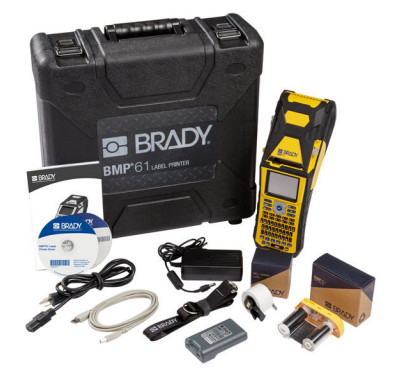

## Сохраните упаковку

Упаковку принтера ВМР<sup>®</sup>61 стоит сохранить на случай, если придется возвращать его вместе с аксессуарами обратно производителю.

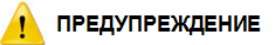

НЕ ИЗВЛЕКАЙТЕ никель-металлогидридную батарею BMP41-BATT из принтера, если требуется вернуть принтер BMP<sup>®</sup>61 и батарею одновременно.

Если принтер или батарея отправляются по отдельности, их нужно поместить в оригинальную упаковку. Батареи необходимо отправлять в соответствии с нормами и правилами штата, федерального или муниципального уровня. Перед отправкой никель-металлогидридных аккумуляторных батарей проконсультируйтесь у транспортной компании.

## Регистрация принтера

Зарегистрируйте ваш принтер на сайте www.bradycorp.com/register.

## Внешний вид

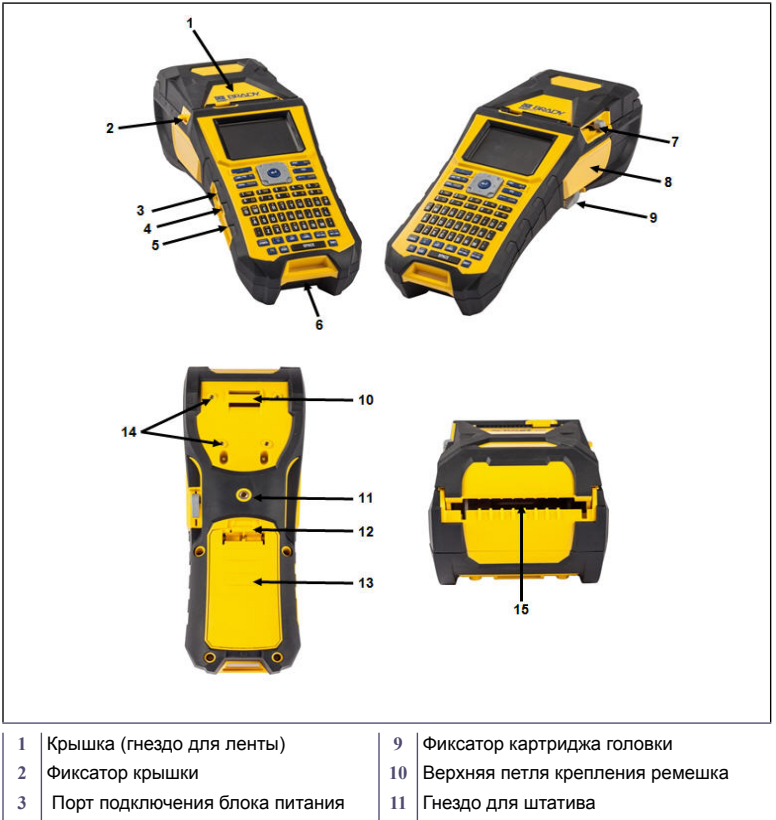

- 4 Порт USB (для подключения компьютера)
- 5 USB-порт (для флэш-накопителя)
- 6 Нижняя петля крепления ремешка
- 7 Рычаг резака
- 8 Риббон

- 12 Защелка крышки батарейного отсека
- 13 Крышка батарейного отсека
- 14 Гнезда для крепления магнита
- 15 Отсек подачи внешнего или объемного носителя

## Настройка принтера

Питание принтера этикеток ВМР<sup>®</sup>61 обеспечивается никель-металлогидридной аккумуляторной батареей ВМР41-ВАТТ или блоком питания от сети переменного тока.

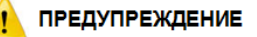

Не подвергайте батареи воздействию температур свыше 60 °C (140 °F). Запрещается разбирать батарею и использовать ее не по назначению. Не пытайтесь заменить компоненты аккумуляторной батареи.

Используйте с принтером ВМР61 только аккумуляторную батарею ВМР41-ВАТТ.

Не допускайте контакта металлических и других токопроводящих предметов с выходами батареи.

Не пользуйтесь другими зарядными устройствами, кроме специально предназначенных для использования с этой батареей.

Не пользуйтесь другими источниками питания от сети переменного тока, кроме специально предназначенных для использования с принтером BMP61.

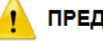

## предупреждение

Аккумуляторную батарею следует хранить вдали от источников тепла. Аккумуляторную батарею следует хранить вдали от воды.

Запрещается ставить на аккумуляторную батарею какие-либо предметы. Храните батарею в сухом прохладном месте.

Хранить аккумуляторную батарею нужно в недоступном для детей месте. Аккумуляторная батарея должна утилизироваться в соответствии с нормами и правилами штата, федерального или муниципального уровня.

#### русский

## Установка никель-металлогидридной батареи ВМР41-ВАТТ

- На задней панели принтера прижмите защелку крышки вниз и потяните крышку батарейного отсека вверх и к себе. (Крышка снимется.)
- Расположив батарею так, чтобы ее этикетка была направлена наружу, вставьте выступы батареи в гнезда, расположенные в верхней части отсека, затем нажатием установите батарею в нижнее положение.
- Вставьте выступы крышки батарейного отсека в пазы у основания отсека и захлопните крышку отсека, зафиксировав защелку.

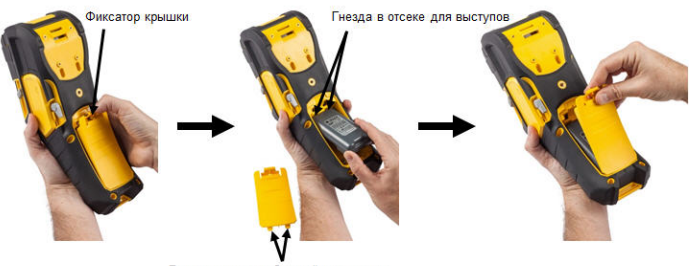

Выступы крышки батарейного отсека

## Блок питания

Питание принтера может осуществляться от блока питания, преобразующего переменный ток в постоянный. При подключении блока питания одновременно производится зарядка никель-металлогидридной батареи BMP41-BATT (если она установлена).

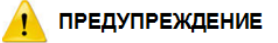

Для питания принтера этикеток ВМР<sup>®</sup>61 можно использовать только блоки питания Brady, преобразующие переменный ток в постоянный и обеспечивающие на выходе 18 В постоянного тока.

- Вставьте круглый разъем кабеля блока питания в гнездо, расположенное с левой стороны принтера.
- Подключите разъем-розетку электрического шнура к противоположной стороне блока питания. Подключите разъем-вилку электрического шнура к розетке электросети.

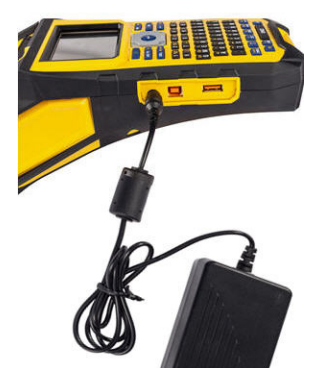

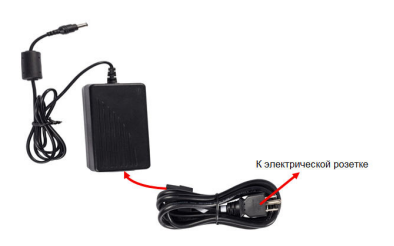

## Удаление риббона

- Откиньте фиксирующий рычаг печатающей головки назад (вправо), чтобы освободить печатающую головку.
- Возьмитесь за риббон и плавно вытяните его из принтера.

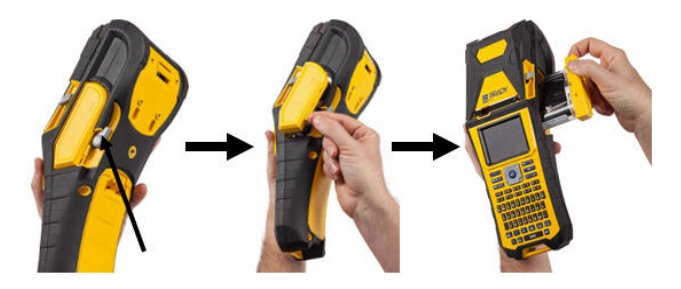

## Установка риббона

 Перед установкой устраните любое возможное провисание риббона, подкрутив приемную катушку по часовой стрелке пальцем или небольшим инструментом (например, отверткой или ручкой).

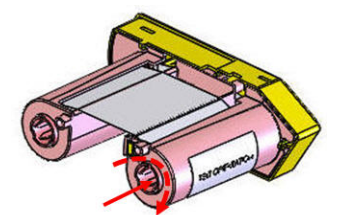

 Аккуратно задвиньте картридж риббона в принтер до плотного контакта с металлической рамой, затем поверните фиксирующий рычаг печатающей головки вперед (влево), чтобы зафиксировать печатающую головку.

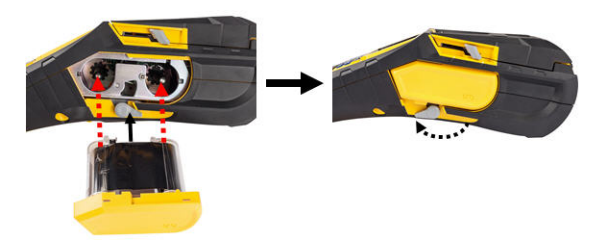

## Установка носителя

Этикетки Brady снабжены технологией smart-cell, позволяющей принтеру распознать тип этикетки и автоматически установить многие параметры форматирования.

Для оптимальной производительности рекомендуется использовать подлинные этикетки Brady BMP61. Устанавливать этикетки можно как во включенный, так и в выключенный принтер.

Примечание. Этикетка TLS2200 полностью совместима BMP61 и перекрестно совместим с принтерами BMP71. Этикетка TLS2200 так же работает в TLS2200 и PC-Link.

Перед установкой этикеток обязательно удалите защитную пленку, закрывающую передний конец этикеток.

- Чтобы открыть крышку принтера, поместите большой палец под выступ для пальцев и нажмите вверх.
- Повернув катушку так, чтобы этикетки подавались сверху, возьмитесь за ручку блока smart-cell и вставьте этикетки прямо в отсек считывателя, осторожно нажимая до щелчка.

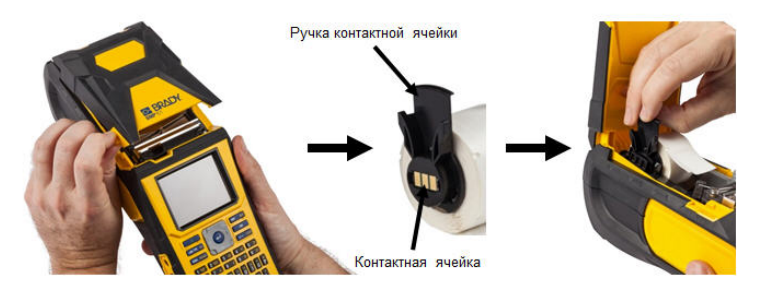

#### русский

- Если используется носитель не 2дюймовой ширины, переместите направляющую носителя влево до плотного контакта с рулоном и щелчка.
- Протяните передний край рулона этикеток через пазы направляющей, пока движение не остановится.

Примечание. Перед установкой носителя в направляющие убедитесь, что печатающая головка зафиксирована, повернув рычаг печатающей головки вперед (влево).

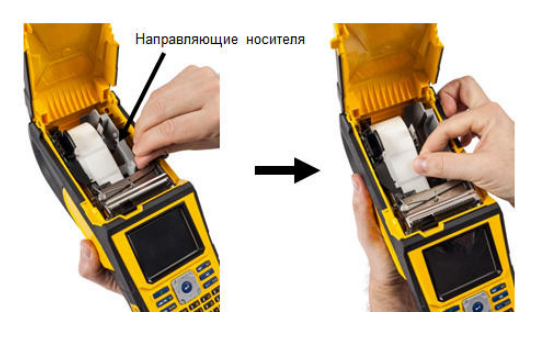

- Убедившись, что питание включено, нажмите кнопку «Прогон» один раз, чтобы протянуть носитель под печатающую головку.
- 6. Закройте крышку, прижав ее вниз так, чтобы она зафиксировалась защелкой.

## Извлечение носителя

- 1. Чтобы открыть крышку принтера, поместите большой палец под выступ для пальцев и нажмите вверх.
- 3. Если катушка этикеток не пуста, плавно перемотайте ее пальцем, чтобы вытянуть неиспользованный носитель из-под печатающей головки.

принтера, прижимая ее вниз до щелчка.

5. Если вы не хотите сразу же установить другой носитель, закройте крышку

ВМР<sup>®</sup>61 - краткое руководство

2. Откиньте фиксирующий рычаг печатающей головки назад (вправо), чтобы освободить печатающую головку.

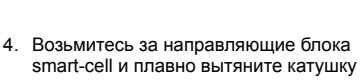

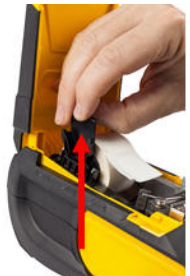

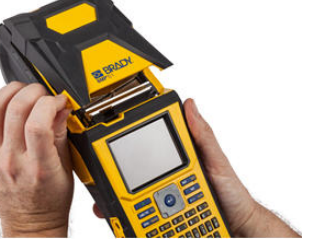

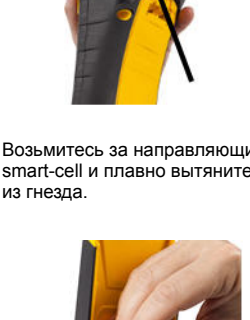

## Прикрепление ремешка

 Прежде всего удалите все этикетки из гнезда носителя. Затем поверните ремешок с двумя D-образными кольцами логотипом Brady вверх и протяните его через петлю в нижней части задней поверхности принтера.

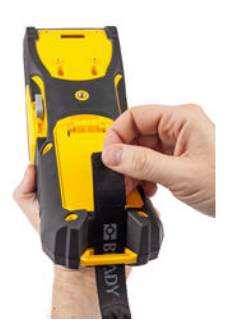

 Потяните свободный конец ремешка под обеими D-образными кольцами и через них.  Не переворачивая принтер, пропустите ремешок под петлей в верхней части принтера, прямо в гнездо носителя.

Переверните принтер и протяните ремешок обратно из гнезда носителя наружу через верхнее отверстие петли.

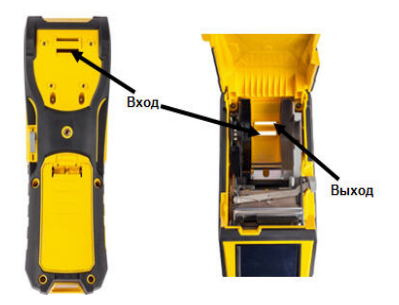

 Разделите два D-образных кольца так, чтобы ремешок мог пройти между ними.

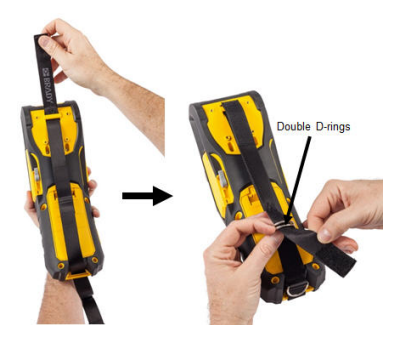

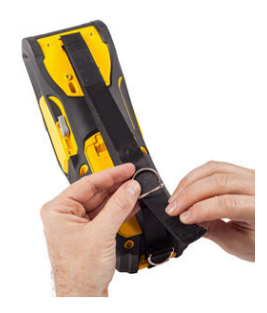

 Проведите свободный конец ремешка обратно над первым (нижним) кольцом, затем под вторым (верхним) кольцом и через него.

> 2-я (верхняя) Dобразная скоба

> > 1-я (нижняя) Dобразная скоба

 Потяните за свободный конец ремешка до нужного натяжения, затем закрепите его на застежкелипучке.

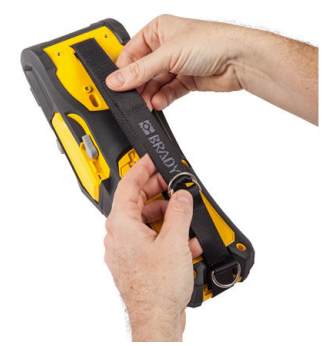

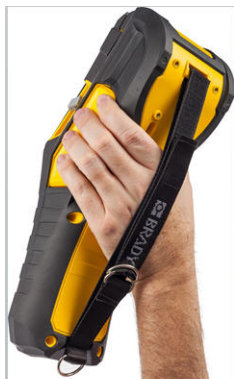

## Включение питания

Для включения или выключения принтера:

1. Нажмите

## Экран дисплея

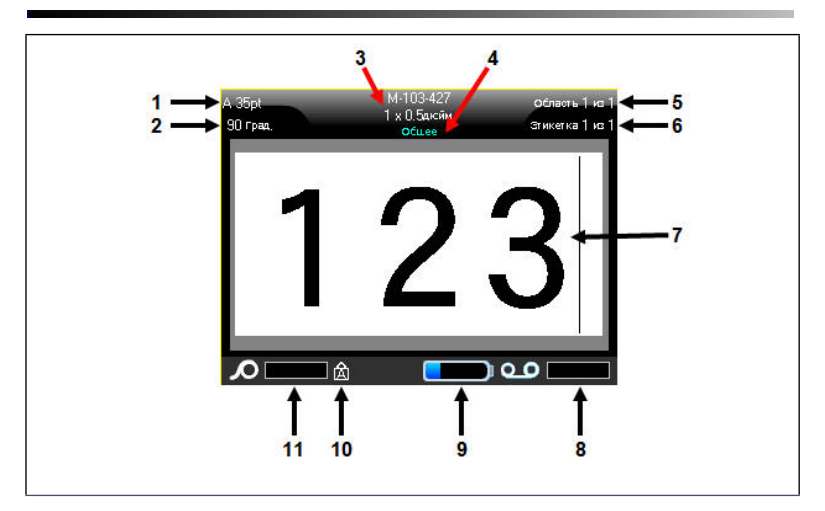

- 1 Размер шрифта с индикатором автоматического изменения
- 2 Угол поворота
- 3 Размер носителя
- 4 Тип носителя
- 5 Количество областей текущей этикетки
- 6 Количество этикеток в текущем файле

- 7 Экран редактора
- 8 Остаток риббона
- 9 Зарядка батареи или оставшийся заряд
- 10 Означает, что включен верхний регистр
- 11 Остаток ленты

## Навигация и редактирование

## Сенсорный экран

В принтере BMP®61 для управления меню и данными используется технология сенсорного экрана. Для навигации по меню и доступа к элементам сенсорного экрана используются следующие действия, выполняемые пальцем или стилусом.

| Действие           | Способ выполнения                                                                                                    |  |
|--------------------|----------------------------------------------------------------------------------------------------|--|
| Касание            | Одно короткое нажатие на экран.                                                                                                    |  |
| Двойное<br>касание | Два коротких нажатия на экран.                                                                                                    |  |
| Долгое нажатие     | Дотроньтесь до экрана и ненадолго задержите, пока курсор<br>не исчезнет.                                                                                                    |  |
| Прокрутка          | Дотроньтесь до экрана и переместите стилус (палец) с<br>некоторой скоростью в одном из направлений прокрутки,                                                                                    |  |
| Смахивание         | То же, что и прокрутка, но выполняется для смены страниц/<br>содержимого в горизонтальном или вертикальном<br>направлении. Смахивание — это быстрое движение<br>пальцем, быстрее, чем прокрутка. |  |

## Клавиатура

| Назначение           | Клавиша | Описание                                                                                                    |
|----------------------|---------|----------------------------------------------------------------------------------------------------|
| Клавиши              |         | <ul> <li>Навигационные клавиши</li> <li>В тексте — перемещают курсор на один символ влево/вправо в текстовой строке или на одну строку вверх/вниз (при каждом нажатии).</li> <li>В меню — перемещают выделение влево/вправо в первичных меню (подменю).</li> <li>В диалоговом окне — навигация между полями вверх/вниз и влево/ вправо. В поле с раскрывающимся списком — после нажатия клавиши ОК перемещают курсор вверх/вниз по списку.</li> <li>В окне передварительного просмотра — выполняют прокрутку влево или вправо при наличии нескольких областей на этикетке.</li> </ul> |
| Клавиша ВВОД         | ~       | <ul> <li>Добавляет в этикетку новую<br/>пустую строку.</li> <li>Подтверждает выбор пунктов<br/>меню и параметров.</li> </ul>                                                                                                    |
| Клавиша<br>«Функция» | ФУН     | <ul> <li>Вызывает альтернативную<br/>функцию (представленную<br/>желтым цветом) на некоторых<br/>клавишах. Нажмите клавишу ФУН<br/>и затем нажмите клавишу ФУН<br/>альтернативной функции.<br/>ЛИБО<br/>Удерживайте клавишу FN при<br/>нажатии клавиши альтернативной<br/>функции.</li> <li>Используется для вызова<br/>специальных символов, указанных<br/>на буквенных клавишах.</li> </ul>                                                                                                    |

| Назначение                                     | Клавиша                    | Описание                                                                                                    |
|------------------------------------------------|----------------------------|----------------------------------------------------------------------------------------------------|
| Клавиша<br>«Очистить»                          | с очист                    | <ul> <li>Удаление символа слева от<br/>курсора.</li> <li>Возврат по меню на один экран<br/>назад.</li> <li>Примечание. В зависимости от того,<br/>на каком уровне меню вы<br/>находитесь, потребуется<br/>соответствующее количество<br/>нажатий клавиши «Очистить».</li> </ul> |
| Клавиша<br>фиксации<br>верхнего<br>регистра    | ФУН + САРВ ШРИФТ           | Переключает фиксацию верхнего<br>регистра при вводе данных. Первое<br>нажатие включает, а второе<br>отключает верхний регистр.                                                                                                    |
| Клавиша<br>«Очистка»                           | ФУН + - ОЧИСТ              | <ul> <li>Стирает данные с экрана.</li> <li>Закрывает пункты меню и<br/>диалоговые окна, не сохраняя<br/>изменений.</li> </ul>                                                                                                    |
| Клавиша<br>«Надстрочный<br>индекс»             | ФУН + 3 ВЕРХ               | <ul> <li>Переводит следующий вводимый<br/>символ в формат надстрочного<br/>индекса, т. е. слегка приподнимает<br/>его относительно текстовой<br/>строки.</li> <li>Чтобы применить надстрочный<br/>индекс к нескольким символам<br/>сразу, их надо сначала выделить.</li> </ul>  |
| Клавиша<br>«Подстрочный<br>индекс»             | ФУН + 8 низ                | <ul> <li>Переводит следующий вводимый<br/>символ в формат подстрочного<br/>индекса, т. е. слегка опускает его<br/>относительно текстовой строки.</li> <li>Чтобы применить подстрочный<br/>индекс к нескольким символам<br/>сразу, их надо сначала выделить.</li> </ul>          |
| Клавиша<br>перехода к<br>следующей<br>области  | ПРЕДЗОНА<br>Следзона       | В случае этикетки с несколькими<br>областями эта клавиша выполняет<br>переход к следующей области.                                                                                                    |
| Клавиша<br>перехода к<br>предыдущей<br>области | ФУН + ПРЕДЗОНА<br>СЛЕДЗОНА | В случае файла с несколькими<br>областями эта клавиша выполняет<br>переход к предыдущей области.                                                                                                    |

| Назначение                  | Клавиша | Описание                                                                                                    |
|-----------------------------|---------|----------------------------------------------------------------------------------------------------|
| Выделение<br>текста         | SHIFT + | Выделение текста в окне<br>редактирования по одному символу<br>влево или вправо за одно нажатие.<br>Эта функция позволяет изменить<br>формат введенного текста (жирный,<br>курсив, подчеркивание). Нажимая<br>навигационные клавиши влево и<br>вправо, удерживайте клавишу<br>SHIFT. |
| Изменение<br>размера шрифта |         | Увеличение или уменьшение<br>размера шрифта в окне<br>редактирования, по одному пункту<br>за нажатие. Нажимая<br>навигационные клавиши вверх и<br>вниз, удерживайте клавишу SHIFT.                                                                                                   |
| Десятичный<br>разделитель   | ФУН + Ю | Добавляет десятичную или обычную точку.                                                                                                    |

# Функциональные клавиши

| Параметр                                                         | Клавиша                 | Назначение                                                                                                    |  |
|------------------------------------------------------------------|-------------------------|----------------------------------------------------------------------------------------------------|--|
| Клавиша<br>«Настройка»                                           | ФУН + ФУН               | Определяет параметры принтера по<br>умолчанию.                                                                                                    |  |
| Клавиша<br>«Предварительн<br>ый просмотр»                        | ФУН + СЕРИЯ ПРОСМ       | Выводит на дисплей этикетку в<br>таком виде, в каком она будет<br>напечатана.                                                                      |  |
| Клавиша<br>«Серийный<br>номер» Задан<br>серий<br>множе<br>способ |                         | Задание значений для присвоения<br>серийных номеров отдельным,<br>множественным или связанным<br>способом.                                         |  |
| Клавиша<br>«Этикетка»                                            | зона<br>Этик            | Добавление, удаление и выбор<br>формата этикеток в файле.                                                                                          |  |
| Клавиша «Файл»                                                   | ФУН + ТИП ЭТИК ФАЙЛ     | Сохранение, открытие или удаление этикетки или набора этикеток.                                                                                    |  |
| Клавиша «Тип<br>этикетки»                                        | <u>ТИП ЭТИК ФАЙЛ</u>    | Обеспечивает доступ к различным<br>установленным типам назначения и<br>этикеток (например, маркер<br>проводов, бирки, клеммные панели и<br>т. д.). |  |
| Клавиша<br>«Шрифт»                                               | CAPS<br>WPNOT           | Назначение размеров и атрибутов<br>(таких как жирное начертание или<br>курсив) шрифта.                                                             |  |
| Клавиша<br>«Печать»                                              | ПЕЧАТЬ ДОП              | Выводит на печать все этикетки из<br>файла этикеток.                                                                                               |  |
| Клавиша<br>параметров<br>печати                                  | ФУН + ПЕЧАТЬ ДОП        | Позволяет задать различные<br>параметры печати (например, число<br>копий, диапазон печати, печать в<br>зеркальном отражении).                      |  |
| Клавиша<br>«Подача»                                              | ПРОГОН                  | Протягивает носитель через принтер.                                                                                                    |  |
| Клавиша<br>«Символ»                                              | ГРАФИКА<br>СИМВОЛ       | Доступ к различным символам,<br>имеющимся в принтере.                                                                                              |  |
| Клавиша<br>«Графика»                                             | ФУН + ГРАФИКА<br>СИМВОЛ | Доступ к графическим<br>изображениям, загруженным в<br>принтер пользователем.                                                                      |  |

| Параметр                             | раметр Клавиша Назначение |                                                                                                    |
|--------------------------------------|---------------------------|----------------------------------------------------------------------------------------------------|
| Клавиша «Штрих-<br>код»              | ФУН + СПИСОК              | Форматирование текстовой строки в<br>виде штрих-кода, включение и<br>выключение формата штрих-кода. |
| Клавиша<br>международных<br>символов | HACTP                     | Обеспечивает доступ к символам<br>некоторых алфавитов, включающих<br>диакритические знаки.          |
| Клавиша<br>«Вставить<br>время»       | фун + 1 время             | Вставляет текущее время (в<br>соответствии с настройкой<br>принтера).                               |
| Клавиша<br>«Вставить дату»           | фун + 2 дата              | Вставляет текущую дату (в<br>соответствии с настройкой<br>принтера).                                |
| Клавиша<br>«Область»                 | ФУН + ЭТИК                | Добавление, удаление и выбор<br>формата областей этикетки.                                          |

## Меню

Главное меню отображается в нижней части экрана при нажатии функциональной клавиши. Чтобы войти в меню:

#### Для доступа к меню с помощью клавиатуры:

 Нажмите функциональную клавишу, соответствующую нужному меню.

Появятся элементы меню, относящиеся к данной функции.

 Для обращения к пунктам основного меню используйте клавиши навигации влево/ вправо.

Когда пункт основного меню выделен, его подменю (если оно есть) немедленно появляется.

| Aero         |            | M-103-427<br>х 0.5діся́к | 7<br>Область 1 из 1<br>м.<br>Стикетка 1 из 1 |
|--------------|------------|--------------------------|----------------------------------------------|
| Нестандартно |            | OCILEE                   |                                              |
| 4 m          |            |                          |                                              |
| 6 т          |            |                          |                                              |
| 7 m          |            |                          |                                              |
| Размер       | Пслужирный | Курсив                   | Псдчеркивани режен, /уплсти                  |

#### Для доступа к подменю:

1. Используйте навигационные клавиши вверх/вниз.

Вокруг выделенного меню отображается желтая рамка.

2. Чтобы активировать выделенное подменю, нажмите клавишу «Ввод»

#### Для доступа к меню с помощью сенсорного экрана:

- 1. Нажмите функциональную клавишу, соответствующую нужному меню.
- 2. Коснитесь нужного пункта меню.
- 3. Если имеются подменю, коснитесь нужного пункта подменю.

## Диалоговые окна

Некоторые пункты меню вызывают появление диалоговых окон, а не подменю.

Примечание. Если при выделении пункта главного меню не происходит немедленного появления подменю, этому пункту соответствует диалоговое окно.

#### Для доступа к диалоговому окну пункта меню с помощью клавиатуры:

1. Нажмите клавишу «Ввод»

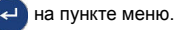

Откроется диалоговое окно.

2. Для перемешения между различными полями используйте навигационные клавиши вверх/вниз и вправо/влево.

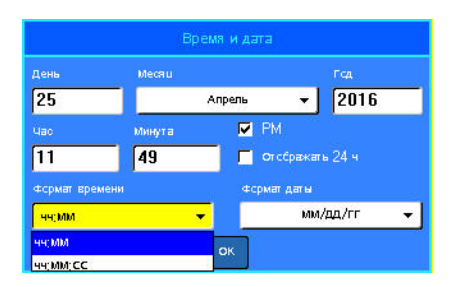

#### Для доступа к диалоговому окну пункта меню с помощью сенсорного экрана:

- 1. Коснитесь пункта меню.
- 2. Коснитесь поля, куда нужно ввести данные.

#### Поля с раскрывающимся списком

Если с каким-либо полем связан раскрывающийся список, то в правой части этого поля отображается направленная вниз стрелка.

#### Для выбора пункта раскрывающегося списка с помощью клавиатуры:

1. Чтобы открыть раскрывающийся список, нажмите клавишу «Ввод»

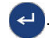

- 2. Выберите требуемый пункт навигационными клавишами вверх/вниз.
- Подтвердите выбор нажатием

клавиши «Ввод» 🔁

| Клеммна                     | я панель    |   |
|-----------------------------|-------------|---|
| 🧾 Генерирсвать серийные нск | Разделитель |   |
| Шаг клемм(дюйм, )           | Her         | • |
| 0.60                        | Ориентация  |   |
| Ксличествс клемм            | Геризсит    | - |
| 2                           | Гсризснг,   |   |
|                             | Вертик,     |   |
|                             |             |   |
| C                           | ĸ           |   |

#### Для выбора пункта раскрывающегося списка с помощью сенсорного экрана:

- 1. Коснитесь стрелки списка, чтобы раскрыть его.
- 2. Коснитесь нужного пункта списка.

Пункт будет выбран, а список закроется.

### Поля данных

В случае полей, требующих ввода пользователем данных:

#### Для доступа к полям данных с помощью клавиатуры:

- С помощью навигационных клавиш перейдите к нужному полю данных.
- Введите с клавиатуры данные.
- После ввода данных выйдите из поля с помощью навигационных клавиш.

#### Для доступа к полям данных с помощью сенсорного экрана:

1. Коснитесь нужного поля.

| Начальное знач | 67          |      |  |
|----------------|-------------|------|--|
| 1              |             |      |  |
| Кснечная велич | 0           |      |  |
| 25             |             |      |  |
| Прибавля емая  | 8           |      |  |
| 1              |             |      |  |
| 📕 Добавить г   | оследсвател | њнес |  |
|                |             | ок   |  |

Если это поле активно (содержит данные), первое касание выделяет эти данные, чтобы можно было заменить их новыми. Если это поле неактивно (не содержит данных), первое касание активирует поле, помещая в него курсор.

2. Введите в поле нужные данные.

## Поля с переключаемым значением

Поле с переключаемым значением позволяет переключать значения в определенном диапазоне.

Для использования поля с переключаемым значением с помощью клавиатуры:

- Перейдите к полю с переключаемым значением.
- 2. Нажмите клавишу «Ввод» 🛹
- Используйте навигационные клавиши вверх/вниз, чтобы перебирать значения в заданном диапазоне.
- 4. После установки нужного

значения нажмите клавишу «Ввод» 🕻

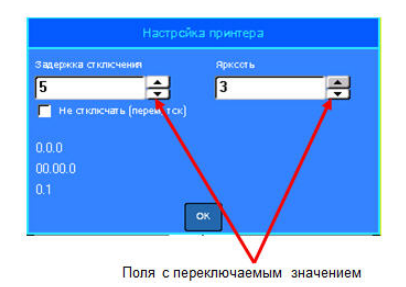

Для использования поля с переключаемым значением с помощью сенсорного экрана:

1. Коснитесь поля с переключаемым значением.

Касайтесь стрелки вверх, чтобы увеличивать значение в поле. Касайтесь стрелки вниз, чтобы уменьшать значение поля.

## Переключатели и флажки

#### Для установки переключателя или флажка с помощью клавиатуры:

- 1. Перейдите к нужной позиции переключателя.
- 2. Нажмите клавишу «Ввод» 🧹

Для установки переключателя или флажка с помощью сенсорного экрана:

 Коснитесь флажка или переключателя один раз, чтобы установить его.

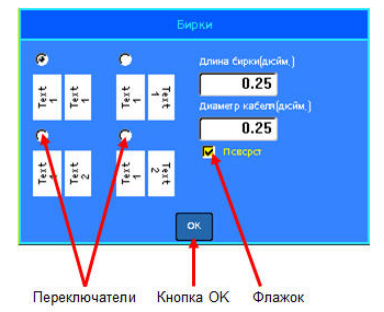

## Принятие изменений в диалоговом окне

Для принятия всех изменений, выполненных в диалоговом окне, с помощью клавиатуры:

- 1. Перейдите к кнопке ОК, расположенной в нижней части диалогового окна.
- 2. Нажмите клавишу «Ввод» 🔁.

Для принятия всех изменений, выполненных в диалоговом окне, с помощью сенсорного экрана:

1. Коснитесь кнопки ОК, расположенной в нижней части диалогового окна.

# Выход из меню или диалогового окна без принятия изменений

Для выхода из меню или диалогового окна без принятия изменений с помощью клавиатуры:

1. Нажмите клавишу «Очистить» — очист .

Для выхода из меню или диалогового окна без принятия изменений с помощью сенсорного экрана:

1. Смахните заголовок диалогового окна движением вниз.

## Ввод текста

Мигающая вертикальная полоса — это курсор, начальная точка любой этикетки,

создаваемой с помощью принтера ВМР<sup>®</sup>61. Начните вводить текст в позиции курсора. По мере ввода курсор будет перемещаться по экрану. Чтобы начать новую строку, нажмите клавишу «ВВОД».

### Вставка текста

#### Чтобы вставить новый текст в середину строки:

- С помощью навигационных клавиш поместите курсор в точку, куда должен быть вставлен текст. ЛИБО Коснитесь экрана в том месте, куда должен быть вставлен текст.
- 2. Введите текст.

Ранее введенные данные, расположенные справа от курсора, будут постепенно сдвигаться правее, освобождая место для вставляемого текста.

## Размер шрифта

Размер шрифта применяется ко всей строке данных разом. Чтобы изменить размер текущего шрифта:

1. Нажмите клавишу «Шрифт»

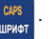

2. Выберите размер, затем выберите нужный размер шрифта.

#### Удаление текста

Для удаления символов по одному за раз от положения курсора ВЛЕВО (назад):

- 1. Поместите курсор справа от символов, которые нужно удалить.
- Нажмите клавишу «Забой» 0400 по одному разу для каждого стираемого символа.

## Очистка данных

Чтобы удалить весь текст с этикетки:

- 1. Нажмите клавишу «Очистить» оун + очис
- 2. Выберите пункт «Очистить данные этикетки».

## Сохранение этикетки

Чтобы сохранить этикетки в виде файла:

1. Нажмите клавишу «Файл»

ФУН + ТИП ЭТИК ФАЙЛ 2. Нажмите Сохранить.

- Выберите «Внутренняя».
- 4. В появившемся окне ввода укажите имя файла. (Вводите имя прямо поверх текста «<Новая папка>».)
- 5. Нажмите клавишу «Ввод»

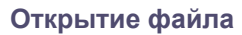

ΦVH

#### Чтобы открыть сохраненный файл (вернуться к нему):

1. Нажмите клавишу «Файл»

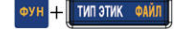

- Выберите Открыть.
- 3. Выберите «Внешняя» или «Внутренняя».

Появится список ранее сохраненных папок и файлов.

Перейдите к нужному файлу

и нажмите клавишу «Ввод»

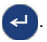

ЛИБО, с помощью сенсорного экрана:

Дважды щелкните файл.

| Открыть файл              |   |  |
|---------------------------|---|--|
| S FLAGS                   | 9 |  |
| BMP41 DEMO                |   |  |
| BMP51 DEMO                |   |  |
| BRENT.Ibi                 |   |  |
| CustNo.csv                |   |  |
| CUSTOMERS.csv             |   |  |
| EMERY.csv                 | - |  |
| LABELTEMPLATE.IbI         |   |  |
| SingleArea-commas.csv     |   |  |
| SingleArea-Multi-line.csv |   |  |

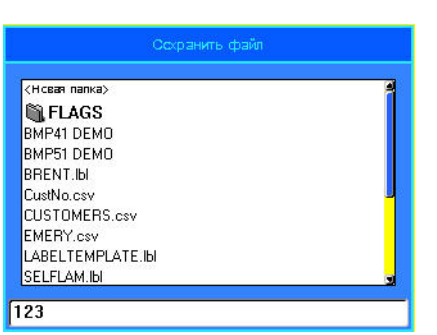

## Печать этикетки

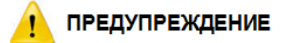

НЕ ПЫТАЙТЕСЬ просунуть палец в резак. Вы можете порезаться.

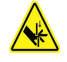

#### Чтобы распечатать этикетку:

1. Нажмите клавишу «Печать» печать доп

#### Чтобы отрезать напечатанную этикетку:

2. Потяните рычаг резака вперед (на себя) как можно дальше.

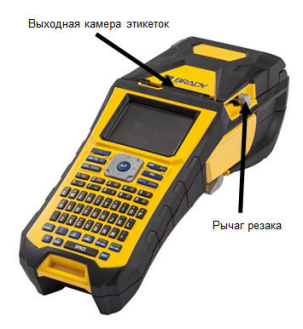

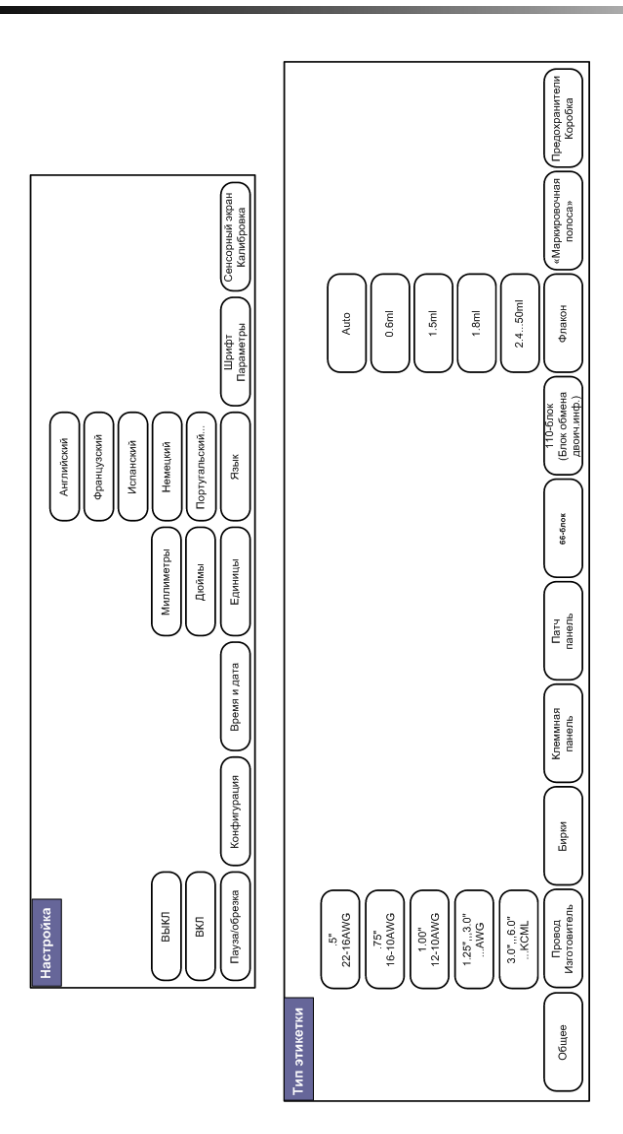

# Дерево меню функциональных клавиш

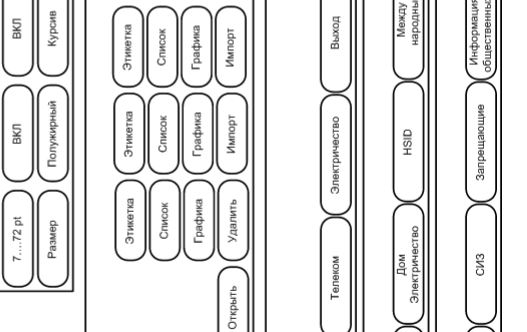

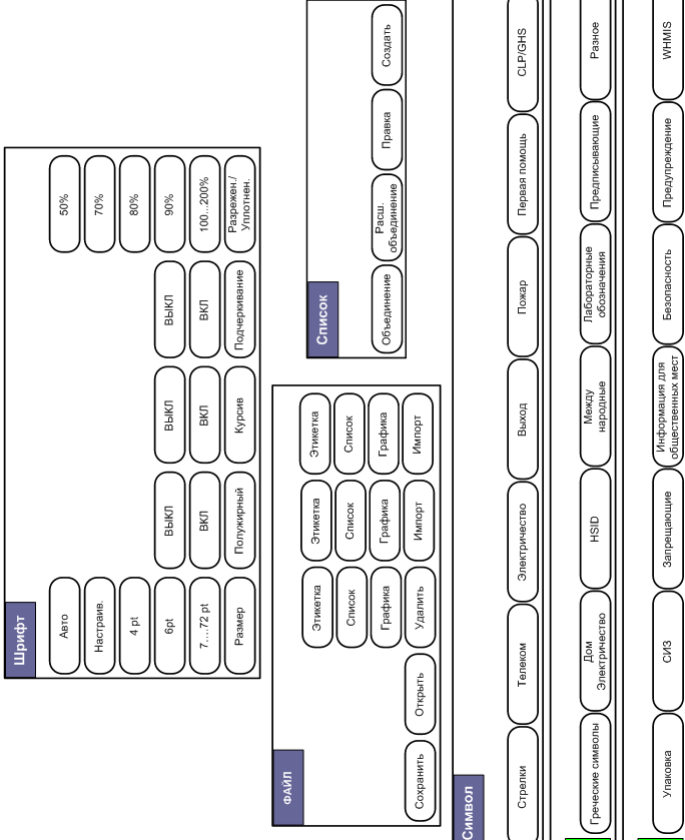

# Дерево меню функциональных клавиш (прод.)

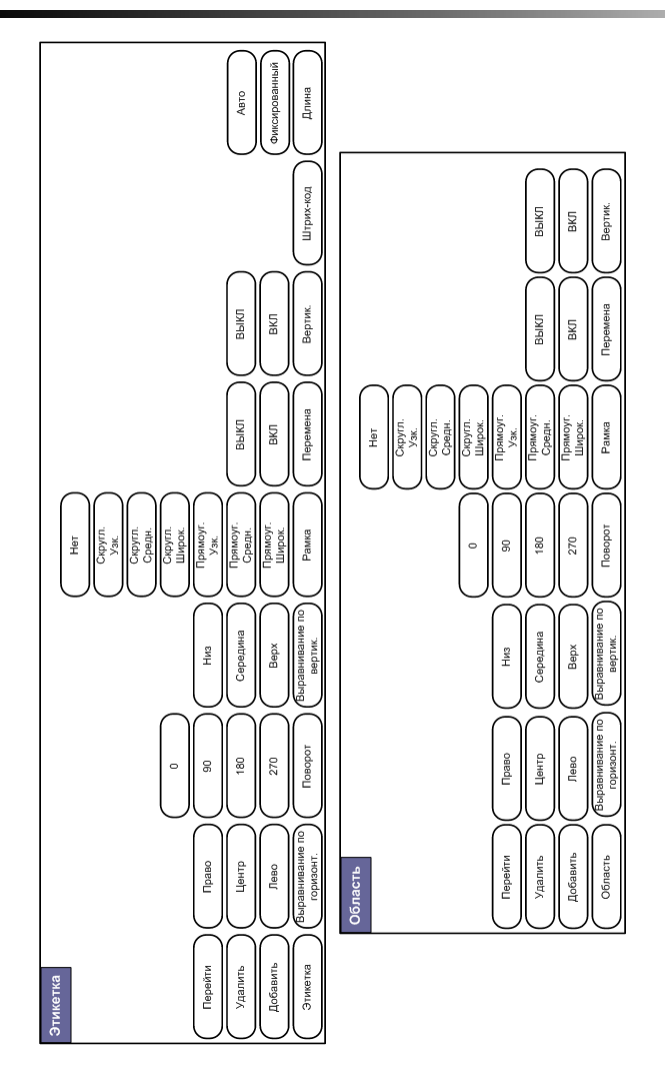

# Дерево меню функциональных клавиш (прод.)

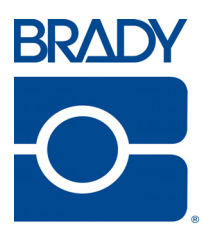

## Brady Worldwide Inc.

6555 West Good Hope Road Milwaukee, WI 53223 U.S.A. Telephone: 414-358-6600 USA Domestic Facsimile: 414-438-6958

## Websites

USA: www.bradyid.com. Canada: www.bradycanada.com Mexico: www.bradylatinamerica.com Asia: www.bradycorp.com Europe: www.brady.eu